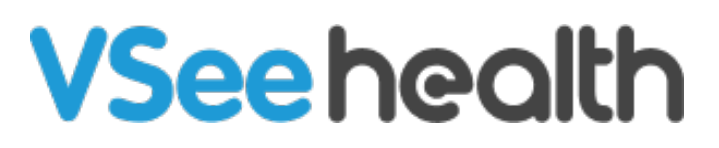

Knowledgebase > Welch Allyn Home > Clinician Guides > Manually Log Patient Data

Manually Log Patient Data Jay-Ileen (Ai) - 2023-07-24 - Clinician Guides

## Steps to log readings manually

- 1. Click Log Data.
- 2. Select between Weight, Blood pressure, Blood oxygen, Heart rate pulse, and Temperature.
- 3. Manually input the data and select the unit of measurement as necessary.

Click on the arrows to log data from the previous week/s.

1. Click Submit.

Go back to the Clinician Help Directory